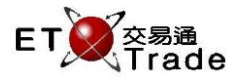

## 2.4.4 登出

此功能讓用戶登出交易速平台。用戶按「登出」後,會彈出確認視窗,讓用戶確認登出指示。

## 步驟1:

按**「確定」**確認登出系統。

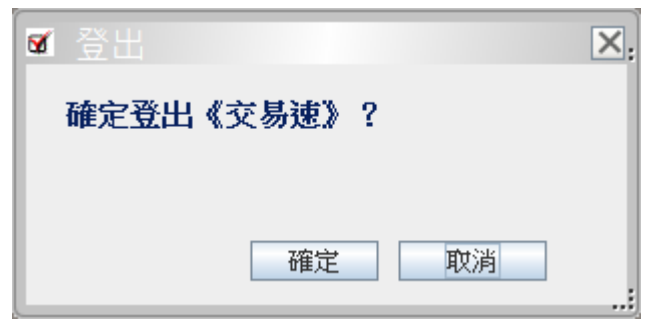

## 步驟2:

系統返回登錄畫面。

| Speed states |                                                                                                    |  |
|--------------|----------------------------------------------------------------------------------------------------|--|
|              | Trade TS DS CG DCG CT                                                                                                    |  |
|              | Task T2 D2 OT D00 CT   2< 合人 登入(広易速平台)      登入宏语:                                                                                                    |  |
|              | 語言: 医養中文 ・                                                                                                    |  |
|              | Unless otherwise notified to you, low shall be the only authorized use of the electronic system. You may<br>pely on any instructions which you recover from use via the ETTSS and you are not required to verify the<br>accuracy of any stoch instructions. You are not required to verify the identity of the sender of the instructions are want via the ETTSS. Whe shall full build sensitivity on the analog against at all<br>conset, damages, interests, excitons, demands, chims, proceeds whatcover which you may<br>incrut, suffer or statum as a result of or arise from your acceptance, reliance on or acting upon these<br>instructions. |  |
|              |                                                                                                    |  |

## 介面選項:

| 欄目 | 標注 | 類型(字元) | 備註               |
|----|----|--------|------------------|
| 登出 | 出  | 標注(30) | 「確認登出 ETTSS 系統?」 |
| 確定 | 確定 | 按鍵     | 執行登出指令           |
| 取消 | 取消 | 按鍵     | 關閉對話訊息           |